TO: EPSON 愛用者

FROM: EPSON 客服中心

主題敘述: EPSON 連續噴墨機種 L605 噴墨相片專用紙列印參數 (使用 T664 黑 色墨水)(FOR MAC 作業系統)

適用機種:

L100/L200/L300/L110/L210/L220/L120/L310/L350/L355/L360/L365/L455/L550/L555/L 565 (以連續噴墨機種 L605 印表機為例)

步驟一、開啟您要列印的檔案。

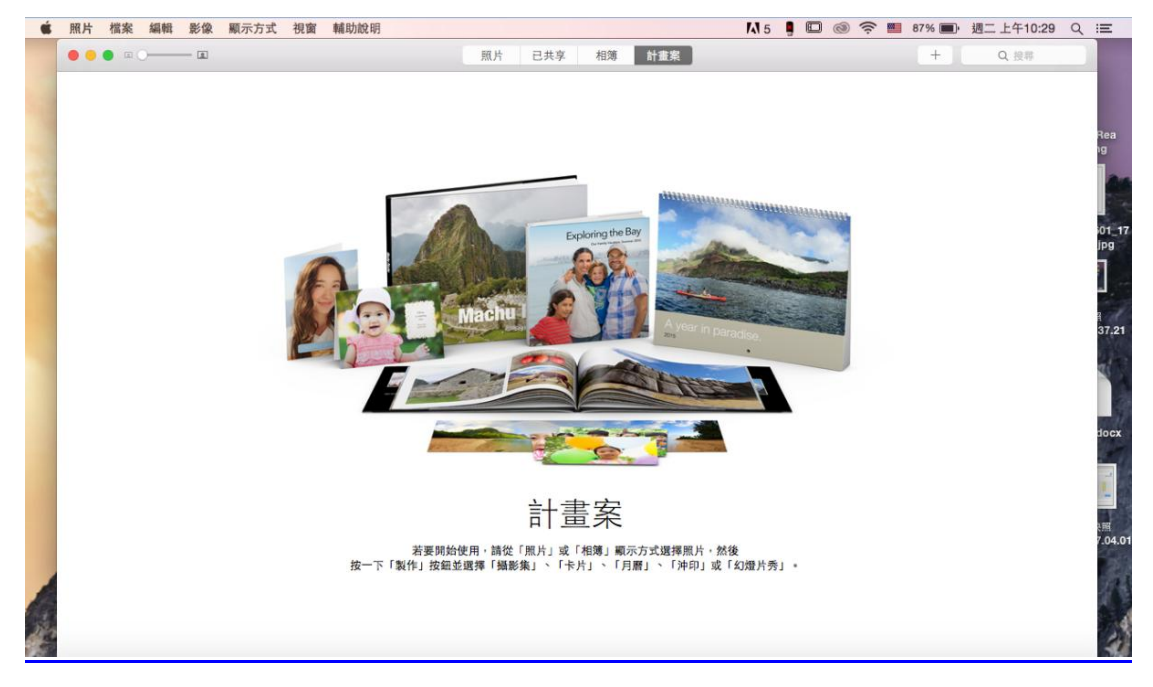

## 步驟二、滑鼠點選「檔案」,選擇「列印」。

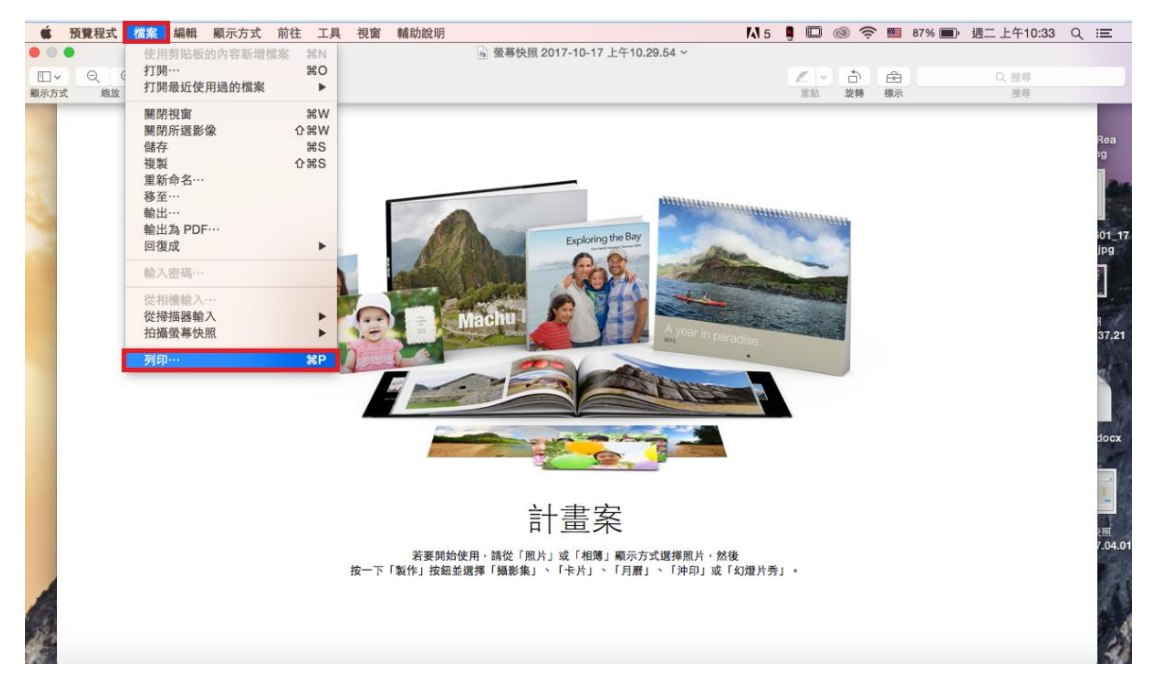

## 步驟三、選擇您的印表機型號。

| 預覽程式   | 檔案    | 編輯 顯示方 | 式 前往     | 工具           | 視窗        | 輔助說明              | 5               | A                                                               |        |         | 80%          |
|--------|-------|--------|----------|--------------|-----------|-------------------|-----------------|-----------------------------------------------------------------|--------|---------|--------------|
|        | 2 ] Q | 1      |          |              |           | ■ 螢幕世             | 快照 2017-10-17 . | EPSON L550 Series<br>EPSON L550 Series 2<br>EPSON L555 Series 2 | Q, #   | 14      |              |
| 顺示方式   | 缩放    | 分享     |          |              |           |                   |                 | EPSON L555 Series 2                                             | 3      | 傳       |              |
| ● 照片 神 | 檔案    |        |          |              |           |                   |                 | EPSON L565 Series                                               |        | :午10:29 | QE           |
|        |       |        | -        |              | 100       | 100               | 印表機             | <ul> <li>EPSON L605</li> </ul>                                  |        | 接移      |              |
|        |       |        | 1 Mar. 1 |              |           |                   | 預設組:            | EPSON L655 Series<br>EPSON L800                                 |        |         |              |
|        |       |        |          |              |           |                   | 列印份数:           | EPSON LW-1000P                                                  |        |         | 200          |
|        |       |        |          |              | - 2       | <u> </u>          |                 | © EPSON LW-800P                                                 |        |         | ig           |
|        |       |        |          |              | 100       |                   | 列印頁數:           | EPSON LW-900P<br>EPSON WE-2630 Series -1                        |        |         | -            |
|        |       |        |          | 280          | 後期に       | •                 | 紙張大小:           | EPSON WF-2630 Series -1 (IP)                                    |        |         | 1.3          |
|        |       |        |          | 7 4 1        | 111       | 2                 |                 | EPSON WF-2650 Series                                            |        |         | 01_17        |
|        |       |        |          |              | 14        | 0                 | 方向:             | EPSON WF-2650 Series 2                                          |        |         | IPg          |
|        |       |        | 1        | -            | -         | H                 |                 | EPSON WF-7011 Series                                            |        |         |              |
|        |       |        |          |              |           |                   | -               | EPSON WF-R8590 Series 2                                         | _      |         | <b>4</b> . 1 |
|        |       |        |          |              |           |                   |                 | EPSON XP-202 203 206 Series                                     |        |         | ist.         |
|        |       |        |          |              |           | 3                 | 🔽 自動放           | EPSON XP-225 Series                                             |        |         | 37.21        |
| 1      |       |        | -        |              | -         | -                 | C Inter         | © EPSON XP-402 403 405 406 Series                               |        |         | 2000         |
|        |       |        |          |              |           |                   | ○縮放日            | CEPSON XP-442 445 Series                                        |        |         | 100          |
|        |       |        |          | 1/1          | $\sim$    | >>                | ○ 縮放3           | EPSON XP-700 Series                                             |        |         |              |
|        |       |        |          |              |           |                   |                 | CEDSON XP-720 Series 2                                          |        |         | and the      |
|        |       |        |          |              |           |                   |                 | FAX FPSON L655 Series (IP)                                      |        |         | docx         |
|        |       |        |          |              |           |                   | 母貝列印            | FAX EPSON WF-2650 Series (IP)                                   |        |         |              |
|        |       |        | 國際社      | 401387±11    |           |                   |                 | EPSON WF-2630 Series -1 - Fax<br>EPSON WF-2630 Series -1 - Fax  | Tel En |         |              |
|        |       |        | PB ROT   | 110 July 101 | T BETTE I | 按如空 <b>运停</b> 1 颁 | 乾棗」、「下斤」、「      | 附近的印表機<br>● EPSON L605 Series                                   | 31-12  |         | 7.04.01      |
| 1      |       |        |          |              |           |                   |                 | 新增印表機…<br>印表機與掃描器偏好設定…                                          |        |         |              |
|        |       |        |          |              |           |                   |                 |                                                                 |        |         | 41           |

步驟四、在「預設組」選擇: Epson Premium Glossy(愛普生優質光澤相紙)。

| 預覽程式                                                                                                    | 檔案                         | 編輯 | 顧示方式  | 前往  | 工具  | 視窗        | 輔助說明                                  |                                                                                                    |                                                                                                    | A 5    |    | 0 | ((:-   | 79 | 9% 🔳                                               |
|----------------------------------------------------------------------------------------------------|----------------------------|----|-------|-----|-----|-----------|---------------------------------------|----------------------------------------------------------------------------------------------------|----------------------------------------------------------------------------------------------------|--------|----|---|--------|----|----------------------------------------------------|
| ●<br>「<br>「<br>「<br>」<br>「<br>」<br>「<br>」<br>「<br>」<br>、<br>」<br>、<br>」<br>、<br>」<br>、<br>」<br>、<br>」<br>、<br>」<br>、<br>」<br>、<br>」<br>、<br>、<br>」<br>、<br>、<br>、<br>、<br>、<br>、<br>、<br>、<br>、<br>、<br>、<br>、<br>、 | Q. 加速<br>施放<br>權案<br>● 000 |    |       |     | 1/1 | A B.R.R.  |                                       | <ul> <li>預設設定<br/>最近使用過的</li> <li>Epson Prem</li> <li>普通瓶的照片</li> <li>儲存有目前說經・</li> <li>從:1</li> <li>A4</li> <li>預覽程式</li> <li>2時</li> <li>た適合大小:</li> <li>份數:</li> </ul> | b設定<br>a的部片<br>ium Glossy的照片<br>:<br>為預設組…<br>·<br>至 1<br>② 210 x<br>84%<br>● 列印整個影像<br>填滿紙張<br>1<br>③ | 297 众董 |    |   | 午10:29 | Q  | IIII<br>Rea<br>19<br>01_17<br>01_17<br>19<br>37.21 |
|                                                                                                    |                            | ?  | PDF 🔽 | 隱藏詳 | 細資訊 | )         |                                       |                                                                                                    | 取〉                                                                                                    | M (    | 列印 |   |        |    |                                                    |
|                                                                                                    |                            |    |       |     |     |           | 計畫条                                   | Ĺ                                                                                                    |                                                                                                    |        |    |   |        |    |                                                    |
|                                                                                                    |                            |    |       |     | 按一7 | 若<br>「製作」 | 要用始使用。請從「照片」或「相薄」<br>按鈕並選擇「攝影集」、「卡片」、 | 順示方式選擇際片。≴<br>「月曆」、『沖印』或                                                                                                    | 8後<br>「幻燈片秀」。                                                                                          |        |    |   |        |    | 4                                                  |

## 步驟五、在「內容」選擇:色彩選項。

| 預覽程式                                      | 檔案   | 編輯 | 顯示方式 | 前往    | 工具  | 視窗          | 輔助說明     |                |                         | 14 5  |    | 0 | (î:    | 79%    |
|-------------------------------------------|------|----|------|-------|-----|-------------|----------|----------------|-------------------------|-------|----|---|--------|--------|
| 0 0 0                                     |      | 1  |      |       |     |             | 2 器葉純    | 師 2017_10_17 ト | 年10.20.54               |       |    | - |        |        |
| □~<br>顺示方式                                | Q    |    |      | a dia |     |             | i i      | 印表機:           | EPSON L605              | 0     |    |   |        |        |
| 第二日 一 一 一 一 一 一 一 一 一 一 一 一 一 一 一 一 一 一 一 | 檔案   |    |      |       |     |             | 5        | 預設組:           | Epson Premium Glossy的照片 | 0     |    |   | 午10:29 | Q =    |
|                                           | • =0 |    |      |       |     | i           |          | 列印份数:          | 1                       |       |    |   | 設非     | -10    |
|                                           |      |    | 0    |       |     |             | -        | 列印貝数:          | ● 王即<br>○從:1 至 1        |       |    |   |        |        |
|                                           |      |    |      | 3     |     | Name.       |          | 紙張大小:          | A4 😳 210 x 2            | 97 公釐 |    |   |        | Rea    |
|                                           |      |    |      |       |     | a contra ca | 180      | 方向:            |                         |       |    |   |        |        |
|                                           |      |    |      | 9     | 1   |             |          | ~              | / 預覽程式                  |       |    |   |        | 01_17  |
|                                           |      |    | 1    |       |     |             |          | 🔽 自動業          | 佈局                      |       |    |   |        | 1      |
|                                           |      |    |      |       |     | -           |          | 金融放日           | 紙張處理                    |       |    |   |        | -      |
|                                           |      |    |      |       | 1/1 | $\supset$   |          | ○ 編放3          | 封面頁                     |       |    |   |        | 37,21  |
|                                           |      |    |      |       |     |             |          |                | 列印設定                    | -     |    |   |        | 1      |
|                                           |      |    |      |       |     |             |          | 每頁列印           | 受回列印設定                  | -     |    |   |        |        |
|                                           |      |    |      |       |     |             |          |                | 耗材水準                    |       |    |   |        | docx   |
|                                           |      | ?  | PDF  | 隱藏詳   | 細資訊 |             |          |                | 取洋                      |       | 列印 |   |        |        |
|                                           |      |    |      |       |     |             |          | 計畫案            |                         |       |    | - |        |        |
|                                           |      |    |      |       |     | 若到          | [開始使用,請從 | 「照片」或「相簿」願     | 示方式選擇照片,然後              |       |    |   |        | 7.04.0 |
| -                                         |      |    |      |       | 按一  | 「「製作」       | 按鈕並選擇「攝費 | 集」、「卡片」、「」     | ]曆」、「沖印」或「幻燈片秀」。        |       |    |   |        | 2      |
| 1                                         |      |    |      |       |     |             |          |                |                         |       |    |   |        | 8      |
| 1 a                                       |      |    |      |       |     |             |          |                |                         |       |    |   |        |        |
| 1914                                      |      |    |      |       |     |             |          |                |                         |       |    | _ |        | 110    |

步驟六、點選「手動設定」,並開啟「進階設定」。

| 預覽程式 檔案            | 編輯 願示方式                                                                                                    | 前往工   | 具 視窗 | 輔助說明  |                 |           |            |           | 14 5    |    | 0  | (î:    | 79% 🔳  |
|--------------------|----------------------------------------------------------------------------------------------------|-------|------|-------|-----------------|-----------|------------|-----------|---------|----|----|--------|--------|
| 000                |                                                                                                    |       |      | 1 杨某社 | 4頭 2017_10_17 ト | 午10.20.54 |            |           |         |    |    |        |        |
| □ ~ Q、(<br>順示方式 約放 |                                                                                                    |       |      |       | 印表機:            | EPSON LE  | 305        |           |         |    |    |        |        |
| ● 照片 檔案            | and the second second s |       |      | 副時    | 預設組:            | Epson Pre | mium Gloss | y的照片      | 0       |    | -4 | ∓10:29 |        |
| •••                |                                                                                                    |       |      |       | 列印份數:           | 1         |            |           |         |    |    | 12 17  | - 60   |
|                    |                                                                                                    |       |      |       | 列印頁數:           | ○ 全部      |            |           |         |    |    |        |        |
|                    |                                                                                                    |       |      |       |                 | 〇從: 1     | 至          | 1         |         |    |    |        | Rea    |
|                    | 1                                                                                                    |       | A LA | 2     | 紙張大小:           | A4        |            | 210       | (297 公釐 |    |    |        | 19<br> |
|                    |                                                                                                    | Sel.  | 1    | 2     | 方向:             |           | •          |           |         |    |    |        |        |
|                    |                                                                                                    | 9     |      | -     |                 | 色彩還項      |            |           | 0       |    |    |        | 01_17  |
|                    |                                                                                                    |       |      | 3     | ○ 手動設定          | 6         |            |           |         |    |    |        | ٦      |
|                    |                                                                                                    |       |      |       | ○影像加強           |           |            |           |         |    |    |        |        |
|                    | ~~                                                                                                    | 1/1   |      | >>    | ○ 關閉(不做)        | 色彩校正)     |            |           |         |    |    |        | 37.21  |
|                    |                                                                                                    |       |      |       | ▼ 進階設定:         | 48.00     | -          | 14 de 154 |         |    |    |        |        |
|                    |                                                                                                    |       |      |       |                 | Gamma:    | EPSON##    | 吧巴彩       |         |    |    |        |        |
|                    |                                                                                                    |       |      |       |                 | Gamma     | 道除紅眼       |           |         | ~  |    |        | docx   |
|                    |                                                                                                    |       |      |       |                 | 1         | 亮度         | 0         |         |    |    |        |        |
|                    |                                                                                                    |       |      |       |                 | 100 1     | 對比         | 0         |         |    |    |        | -      |
|                    |                                                                                                    |       |      |       | 100             | STALL &   | 飽和度        | 0         |         |    |    |        | 198    |
|                    |                                                                                                    |       |      |       |                 | 2         | 藍色         | 0         |         | ,  |    |        |        |
| 1                  |                                                                                                    |       |      |       | in.             |           | 紅色         | 0         |         |    |    |        | 2      |
| 22                 |                                                                                                    |       |      |       |                 |           | 黄色         | 0         |         |    |    |        | 1      |
| 12                 |                                                                                                    |       |      |       |                 |           |            |           |         |    |    |        |        |
| 🦉 🔽 🕣              | ? PDF                                                                                                    | 隱藏詳細資 | R    |       |                 |           |            | 軍         | 消       | 列印 |    |        |        |

| 預覽   | 程式 | 檔案    | 編輯 | 顯示方式  | 前往        | 工具  | 視窗            | 輔助說明  |              |               |                 | 14 5                |                                              | 0 | (       | 79%          |
|------|----|-------|----|-------|-----------|-----|---------------|-------|--------------|---------------|-----------------|---------------------|----------------------------------------------|---|---------|--------------|
| 00   | •  |       | -  |       |           |     |               | 1 杨林林 | 語 2017_10_17 | 410 20 54     |                 |                     |                                              | _ | 1       |              |
| 随家方  | -  | Q.    | 1  | 1.0   | The sites |     | 1.000         | 1     | 印表機:         | EPSON LE      | 605             | 0                   |                                              |   | _       |              |
| ¢.   | 照片 | 檔案    |    |       |           |     |               |       | 預設組:         | Epson Pre     | emium Glossy的照片 | 0                   |                                              |   | :午10:29 | ९ ≔          |
|      | •• | • • • |    |       | 60        |     |               |       | 列印份数:        | 1             |                 |                     |                                              |   | 1.投非    | - 10         |
|      |    |       |    | -     |           | 11. | 1             |       | 列印頁數:        | ○ 全部<br>○ 纵、1 |                 |                     |                                              |   |         |              |
|      |    |       |    |       | 13        |     | 「田本           |       | 紙張大小:        | A4            | 210 x 2         | 297 公釐              |                                              |   |         | Rea          |
|      |    |       |    | 4     | 4         |     | And street or |       | 方向:          |               | •               |                     |                                              |   |         |              |
|      |    |       |    | 1     | 4         |     | ·             |       |              | 色彩選項          |                 | 0                   |                                              |   |         | 01_1         |
|      |    |       |    |       |           |     |               |       | ○ 手動設定       |               |                 |                     |                                              |   |         | 1            |
|      |    |       |    | -     |           |     | -             |       | 影像加強         | 备彩校正)         |                 |                     |                                              |   |         |              |
|      |    |       |    |       |           | 1/1 | $\sim$        | >>    | ▼進階設定:       |               |                 |                     |                                              |   |         | 37.21        |
|      |    |       |    |       |           |     |               |       |              | 模式:           | EPSON鮮艷色彩       |                     | 0                                            |   |         |              |
|      |    |       |    |       |           |     |               |       |              | Gamma:        | 2.2             |                     | 0                                            |   |         |              |
|      |    |       |    |       |           |     |               |       |              |               | 消除紅眼            |                     |                                              |   |         | Jocx         |
|      |    |       |    |       |           |     |               |       | 1.1          |               | 亮度 0            | -0                  |                                              |   |         |              |
|      |    |       |    |       |           |     |               |       | 5.           | Ser. F        | 對比 0 ,          |                     | ,                                            | 1 |         | -            |
|      |    |       |    |       |           |     |               |       | A            | 100           | 飽和度 0           | $\overline{\nabla}$ |                                              | 1 |         | em<br>7.04.0 |
|      |    |       |    |       |           |     |               |       |              | 2             | 藍色 7            | i.                  | <u>о                                    </u> | 1 |         | 2            |
|      |    |       |    |       |           |     |               |       | In.          |               | 紅色 0            | -0                  |                                              | 1 |         | 1            |
| 3523 |    |       |    |       |           |     |               |       |              |               | 黄色 -7           | 0.                  |                                              |   |         | 1            |
| 3    |    | _     |    |       |           |     |               |       |              |               |                 |                     |                                              | - |         | -            |
|      | 4  | 3     | ?  | PDF 🔽 | 隱藏詳       | 細資訊 | )             |       |              |               | 取決              |                     | 列印                                           |   |         | 1            |

步驟七、將藍色設為:7,黃色設為:-7,然後按列印鍵,完成設定。